Automation Technology > Automation Systems > Industrial Automation Systems SIMATIC > PLC > Modular Controller SIMATIC S7 > S7-1200 > CPUs

S7-1200 CPU 12xx -- Setting up and parameterizing hardware -- Initializing and parameterizing modules

- How does startup work in an S7-1200?
- What is the connection between subnet masks and IP addresses with regard to subnetting and supernetting (classless inter domain routing CIDR)?
- How can you prevent data loss of runtime-generated parameters when updating your S7-1200 PLC program?
- How can you share runtime-generated parameters between several S7-1200 PLCs with a KTP Basic Panel?
- How can you change the IP address of an S7-1200 without using STEP 7 Basic?
- How can you erase the IP address and set your S7-1200 PLC back to factory settings, using the SIMATIC MC memory card (2MB or 24MB)?
- How can you download to a network of several S7-1200 PLCs with the same IP address?
- How can you reset the IP address of your S7-1200 PLC using STEP 7 Basic software?

How can you reset the IP address of your S7-1200 PLC using STEP 7 Basic software?

#### Description

You can reset the IP address of your S7-1200 PLC using the function "Reset to factory settings" of the STEP 7 Basic software. Therefore you need online access to your S7-1200 PLC. This means the IP address of your S7-1200 PLC needs to be the same as the IP address in your STEP 7 Basic project. Otherwise you cannot go online.

## Adjustingthe IP address

 To figure out the IP address of your S7-1200 PLC, highlight your S7-1200 PLC in the project tree. Browse the menu bar for "Online > Extended download to device..." and check the "Show all accessible devices" check box. The IP address of your S7-1200 PLC is listed in the "address" column.

| Siemens - Project5       |                           |                            |                    |                       |                            |
|--------------------------|---------------------------|----------------------------|--------------------|-----------------------|----------------------------|
| Project Edit View Insert | Online Options T          | ools Window H              | elp                |                       |                            |
| 📑 🔁 🔚 Save project 🚇     | So online                 | <b>9</b> G                 | o online 🖉 Go offi | ne 🎎 🖪 💷 🎮            | ! =                        |
| Project tree             | 📓 🗓 On ine & diagnostic   | s Ctrl+D                   |                    |                       |                            |
| Devices                  | Start runtime             |                            |                    |                       |                            |
| 000                      | Stop runtime              |                            | - = 5              | 🔍 ± 100%              | *                          |
| 1 Sector                 | Download to device        | Crital P                   |                    |                       |                            |
| Add new device           | Extended download         | to device                  | 1                  |                       |                            |
| Devices & Networks       | Hardware detection        |                            |                    |                       |                            |
| E PLC_1 [CPU 1214C #     | Device maintenano         | • • `                      | Distri             |                       |                            |
| Common data              | Accessible devices.       | - 01                       |                    |                       |                            |
| Extended download to     | device                    |                            |                    |                       | ×                          |
| _                        | Configured access nodes   | of "PLC_1"                 | $\mathbf{X}$       |                       |                            |
|                          | Device                    | Device type                | Type               | Address               |                            |
|                          | PLC_1                     | CPU 1214C ACID             | TCP/IP             | 192.168.0.1           |                            |
|                          |                           |                            |                    |                       |                            |
|                          |                           |                            |                    |                       |                            |
|                          |                           |                            |                    | $\backslash$          |                            |
|                          | PG                        | /PC interface for load     | ling: 🛃 VMware     | Accelerated AMD P 💌   |                            |
|                          |                           | Connection to sub          | net: 📃 (local) T   | ophip 🚽               |                            |
|                          |                           | 1 st gate                  | way:               | - <u>\</u> -          |                            |
|                          |                           |                            |                    |                       |                            |
|                          | Accessible devices in tar | get subnet:                |                    | Ľ                     | now all accessible devices |
|                          | Device                    | Device type<br>SIMATIC HMI | Type               | Address<br>192168.0.9 | Target device              |
| a                        | PLC_1                     | CPU 1214C AOD              | TCP/IP             | 192.168.0.110         | PLC_1                      |
|                          | -                         | -                          | TCP/IP             | Access address        | -                          |
|                          |                           |                            |                    |                       |                            |
| Flash LED                |                           |                            |                    |                       |                            |
|                          |                           |                            |                    |                       |                            |
|                          |                           |                            |                    |                       | Refresh                    |
|                          |                           |                            |                    |                       | ad Cancel                  |
|                          |                           |                            |                    |                       | -2010er                    |

Figure 01

 Change the IP address of the S7-1200 PLC in your project. Browse the project tree for the "Device configuration" of your S7-1200 PLC and click the Ethernet port in the work area. Open the "Ethernet addresses" properties and enter the IP address which you figured out in step 1.

| Pr    | oject Edit View Insert Online<br>🕈 🐂 🜄 Save project 🔠 💥 💷 | Options Tools Wir            | idow He      | elp<br>online 🖉       | Go offline     | Ar 15 17       |               |         |
|-------|-----------------------------------------------------------|------------------------------|--------------|-----------------------|----------------|----------------|---------------|---------|
|       | Project tree                                              | Project5>PLC_1               |              |                       |                |                |               |         |
|       | Devices                                                   |                              |              |                       |                |                |               |         |
|       | 00                                                        | dt PLC_1                     |              | - 🖽                   | 🋃 @ ±          | 100%           | •             |         |
| orks  |                                                           |                              | -            |                       |                |                |               |         |
| i fan | <ul> <li>Project5</li> </ul>                              |                              | 103          | 1                     |                |                |               |         |
| Ž     | Add new device                                            | \$7-1200 rack                |              |                       | -              | 1              |               | _       |
| 8     | Devices & Networks                                        |                              |              |                       |                |                |               |         |
|       | Device configuration                                      |                              | 101          |                       |                |                |               |         |
|       | Q Online & diagnostics                                    |                              | . [0         |                       | (71-6<br>1010) |                |               |         |
|       | 🕨 😽 Program blocks                                        |                              |              |                       |                |                |               |         |
|       | 🕨 🎑 Technological Objects                                 |                              |              | 1                     |                |                |               |         |
|       | PLC tags                                                  |                              |              | J                     |                |                |               |         |
|       | Watch tables                                              |                              | 1            |                       |                |                |               | - i-    |
|       | leat lists                                                |                              |              |                       |                | _              |               |         |
|       | Common data                                               |                              |              |                       |                |                |               |         |
|       | Languages & Resources                                     | Device overview              |              |                       |                |                |               |         |
|       | Online access                                             | Module                       | Slot         | I address             | Q addre        | Туре           | Order n       | 0.      |
|       | SIMATIC Card Reader                                       | A PORNET I                   | - 14         |                       |                | PROFINET INTER | lana          |         |
|       |                                                           | PROFIN: Finterface           |              |                       |                |                |               |         |
|       |                                                           | Geral                        |              |                       |                |                |               |         |
|       |                                                           | General Ethernet addresses   |              |                       |                |                |               |         |
|       |                                                           | Ethernet addresses           |              |                       |                |                |               |         |
|       |                                                           | <ul> <li>Advanced</li> </ul> | $\mathbf{N}$ |                       |                |                |               |         |
|       |                                                           | Time synchronization         |              | nterface c            | onnected       | with           |               |         |
|       |                                                           |                              |              |                       |                | Subnet:        | Not connected | đ       |
|       |                                                           |                              |              |                       |                |                |               |         |
|       |                                                           |                              |              |                       |                |                |               |         |
|       |                                                           |                              |              | <sup>o</sup> protocol |                |                |               |         |
|       |                                                           |                              |              |                       |                | IP address:    | 192.168.      | 0.110   |
|       |                                                           |                              |              |                       | :              | Subnet mask:   | 255 . 255 .   | 255 . 0 |

Figure 02

# Resetting the IP address

- 1. Launch STEP 7 Basic, and open the project containing the S7-1200 PLC whose IP address you want to reset.
- 2. In the project tree, browse for the S7-1200 PLC and highlight it.
- 3. Click the toolbar command "Go online". The title bar changes to orange. You have online access to the S7-1200 PLC now.

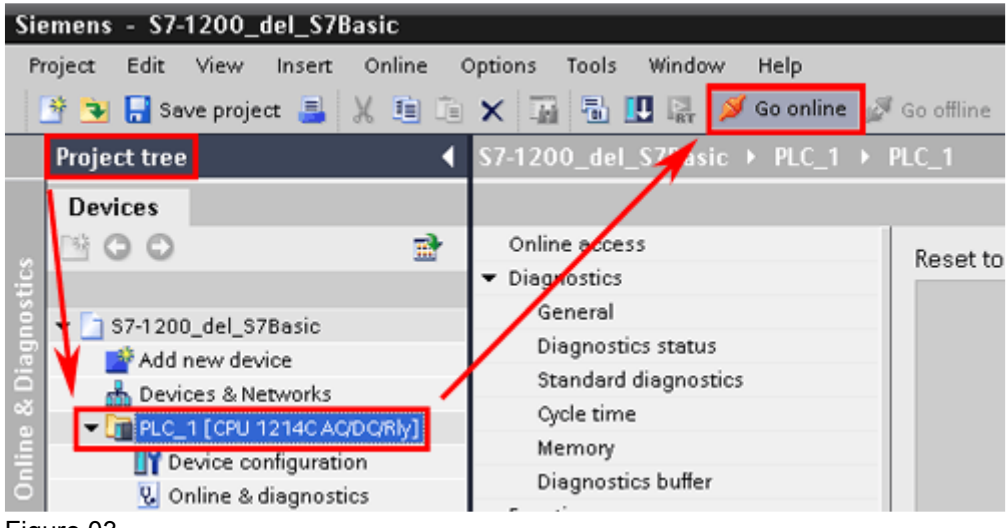

Figure 03

4. Double-click item "Online & Diagnostics" in the PLC folder in the project tree. The "Online

access" dialog window of your PLC opens.

- 5. In the Navigation area, browse for "Functions > Reset to factory settings".
- 6. Select the radio button "Reset IP address" in the work area, and click the "Reset" button.

| Siemens - S7-1200_det_S7Basic                                                                                                    |                                                                                                    |                                |                                                                            |  |  |  |
|----------------------------------------------------------------------------------------------------|----------------------------------------------------------------------------------------------------|--------------------------------|----------------------------------------------------------------------------|--|--|--|
| Project Edit View Insert Online Options Iools Window Help                                                                                                    |                                                                                                    |                                |                                                                            |  |  |  |
| 🔄 🤮 🔛 Save project 📑 🐰 🟥 🔅                                                                                                    | ■×国際日間 Ø                                                                                                    | Go online 🖉 Go offline 🛔 🖪 🖪 🖉 |                                                                            |  |  |  |
| Project tree                                                                                                    | S7-1200_del_S7Basic →                                                                                                    | PLC_1 + PLC_1                  | 1                                                                          |  |  |  |
| Devices                                                                                                    |                                                                                                    |                                |                                                                            |  |  |  |
| Stoller<br>String<br>String<br>Strin | Online access<br>Diagnostics<br>General<br>Diagnostics status<br>Standard diagnostics<br>Cycle time<br>Memory<br>Diagnostics buller<br>Functions<br>Set time of day<br>Assign IP address<br>Reset to factory settings | Reset to factory settings      | 192 . 168 . 0 1<br>FLC_1<br>Keep IP address<br>• Reset IP address<br>Reset |  |  |  |

#### Figure 04

7. A "Reset to factory settings" dialog box opens. Click the "OK" button.

The IP address is erased.

#### Note

Make sure that no SIMATIC MC memory card is inserted in your S7-1200 PLC while deleting the IP address.

## Keywords

CPU Entry ID:40734351 Date:2010-06-08

© Siemens AG 2011 - Corporate Information - Privacy Policy - Terms of Use